**Restore POS Training** 

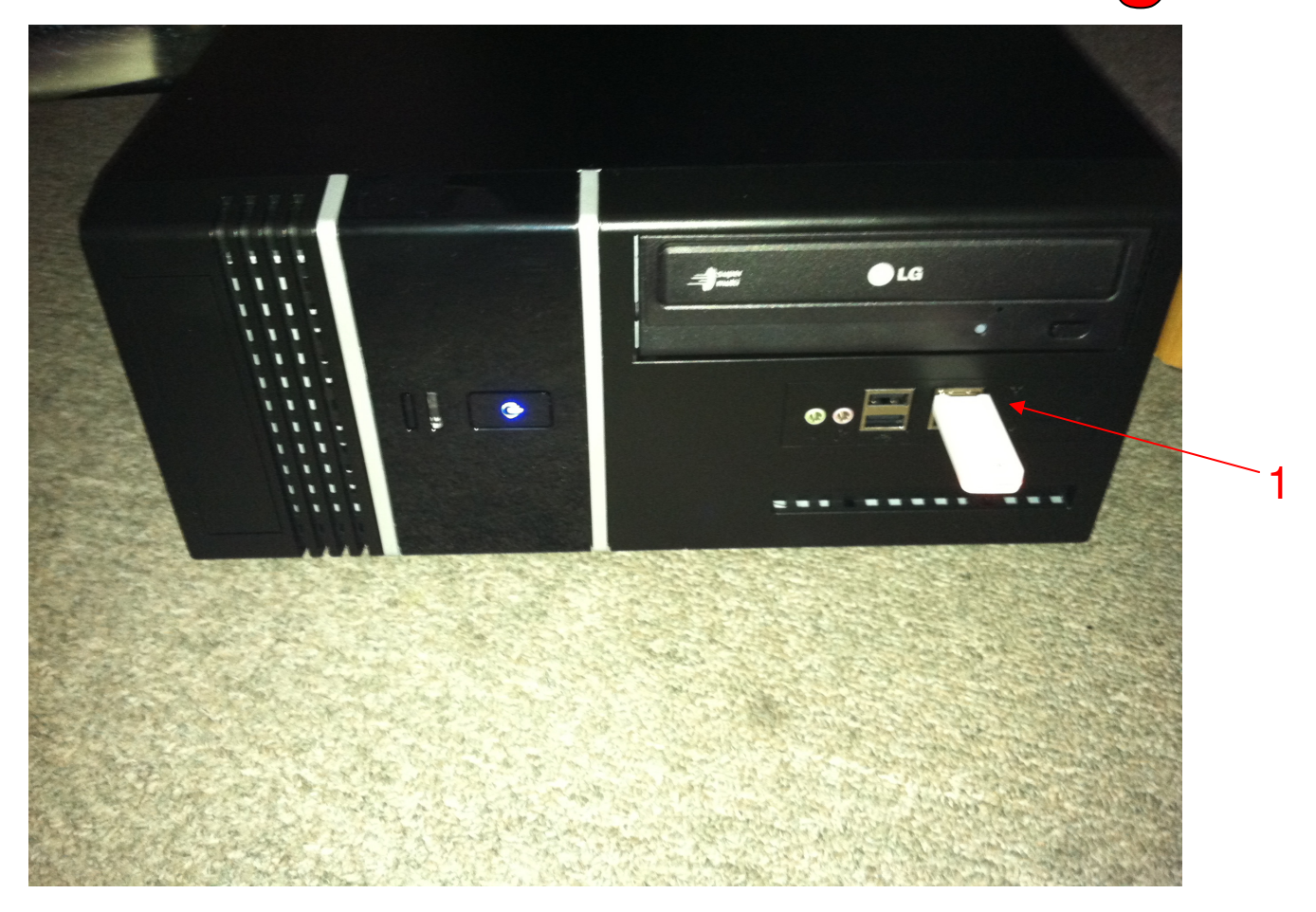

Before Restoring to your POS Training, Backup your POS System. See the Backup POS System PDF. The goal here it that POS training data will be identical to your Live POS. POS Training an ideal place for you & your students to practice POS & play 'what if' scenarios.

To Restore Your POS Training with the newest data: 1. Place your USB Stick in your CPU (We provided you with one)

1

**Restore POS Training** 

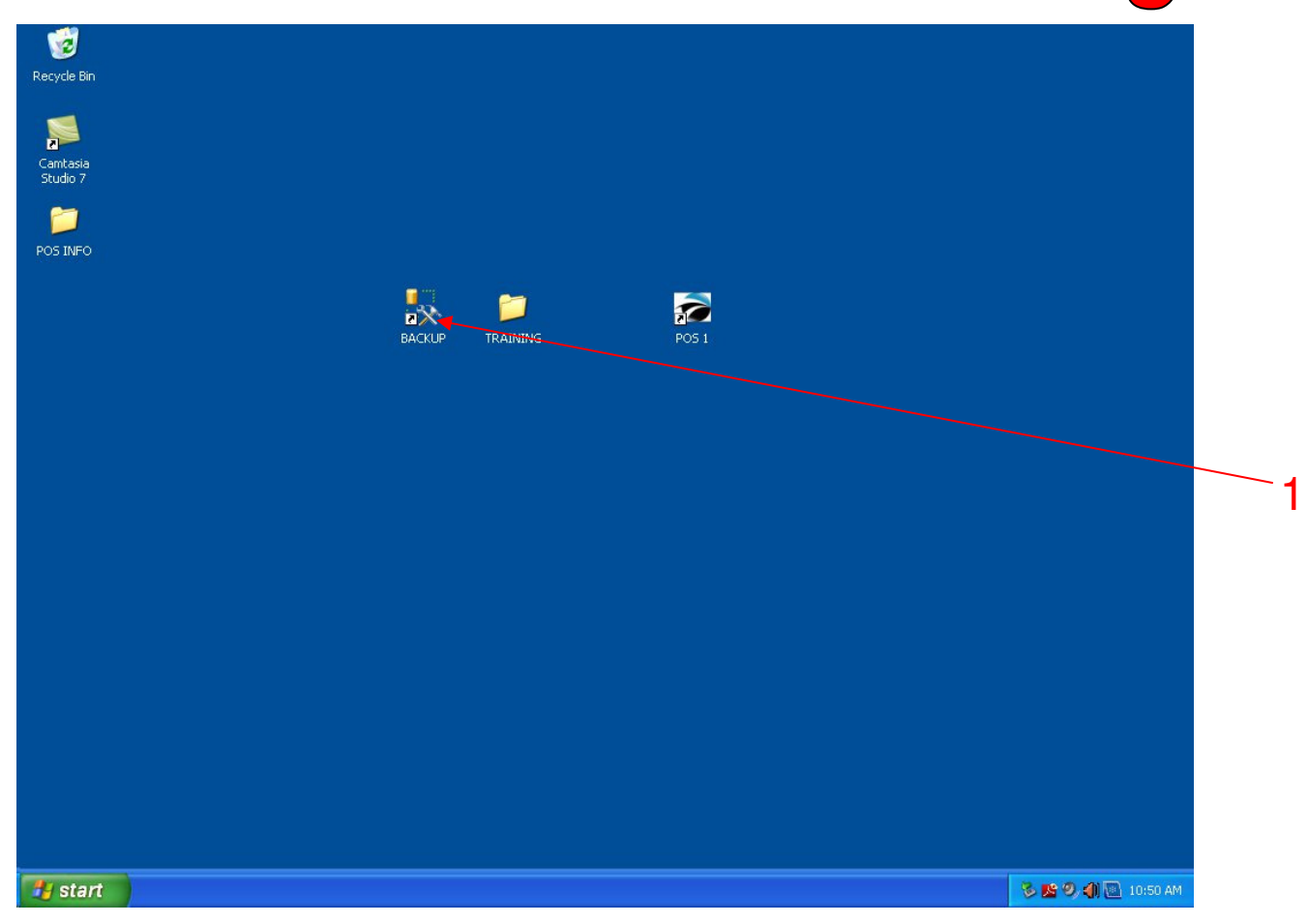

To Restore Your POS Training with the newest data:

- 1. Exit out of all POS Systems.
- 2. On the Server (POS 1) Desktop, Double click the Backup Icon.

| 1                    | Kicrosoft SQL Server Management | Studio Express  |                           |                  |  |
|----------------------|---------------------------------|-----------------|---------------------------|------------------|--|
| Recycle Bin          | File Edit View Tools Window Con | nmunity Help    |                           |                  |  |
|                      | 📜 New Query 📑 🖻 🐸 🖓 🔩           | J 🥔 🚯 🖬 🔌 🛛     | i 🖀 🚽                     |                  |  |
|                      | Object Explorer                 | <b>→</b> ↓ ×    |                           |                  |  |
| Camtasia<br>Studio 7 | 뿔號=了한                           | _               |                           |                  |  |
| Jeadio 7             |                                 | Connect to Serv | er                        |                  |  |
| 1                    |                                 | Microsoft:      | Windows Server S          | astem            |  |
| POS INFO             |                                 | SOL Serv        | /er 2005                  | ystern           |  |
|                      |                                 |                 |                           |                  |  |
|                      |                                 | Server type:    | Database Engine           | V                |  |
|                      |                                 | Server name:    | POS1                      |                  |  |
|                      |                                 | Authentication: | SQL Server Authentication | ×                |  |
|                      |                                 | Login:          | sa                        |                  |  |
|                      |                                 | Password:       | ***********               |                  |  |
|                      |                                 |                 | Remember password         |                  |  |
|                      |                                 |                 |                           |                  |  |
|                      |                                 | Conne           | ect Cancel Help Options   | <mark>»  </mark> |  |
|                      |                                 |                 |                           |                  |  |
|                      |                                 |                 |                           |                  |  |
|                      |                                 |                 |                           |                  |  |
|                      |                                 |                 |                           |                  |  |
|                      |                                 |                 |                           |                  |  |
|                      |                                 |                 |                           |                  |  |
|                      |                                 |                 |                           |                  |  |
|                      |                                 |                 |                           |                  |  |
|                      |                                 |                 |                           |                  |  |
|                      |                                 |                 |                           |                  |  |
|                      |                                 |                 |                           |                  |  |
|                      |                                 |                 |                           |                  |  |
|                      |                                 |                 |                           |                  |  |

Microsoft SQL Server Sign in screen will appear...

1. Click the Connect button

Note: Do not change any of the saved login information.

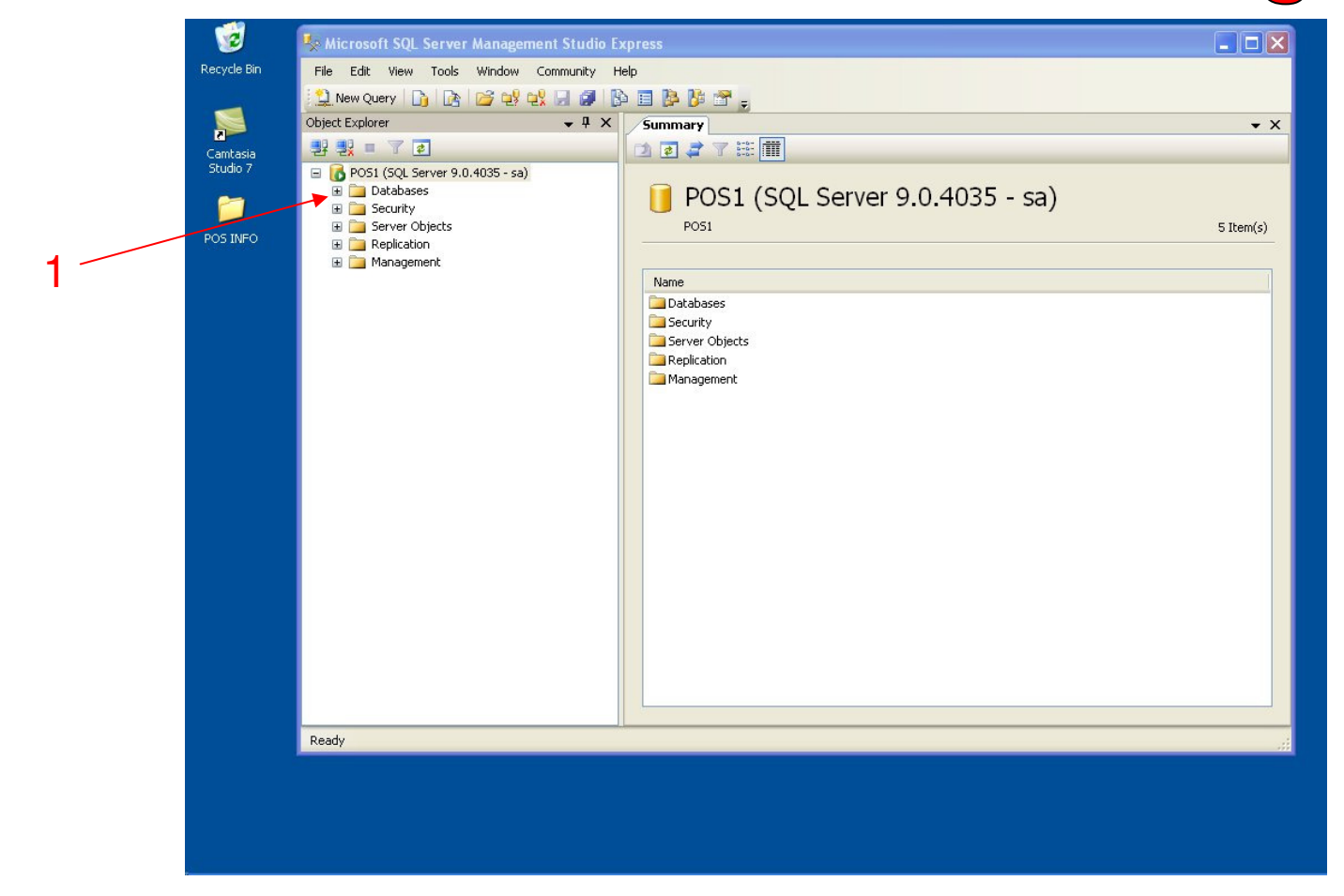

#### Microsoft SQL Server will open...

1. Click the + next to Databases

4

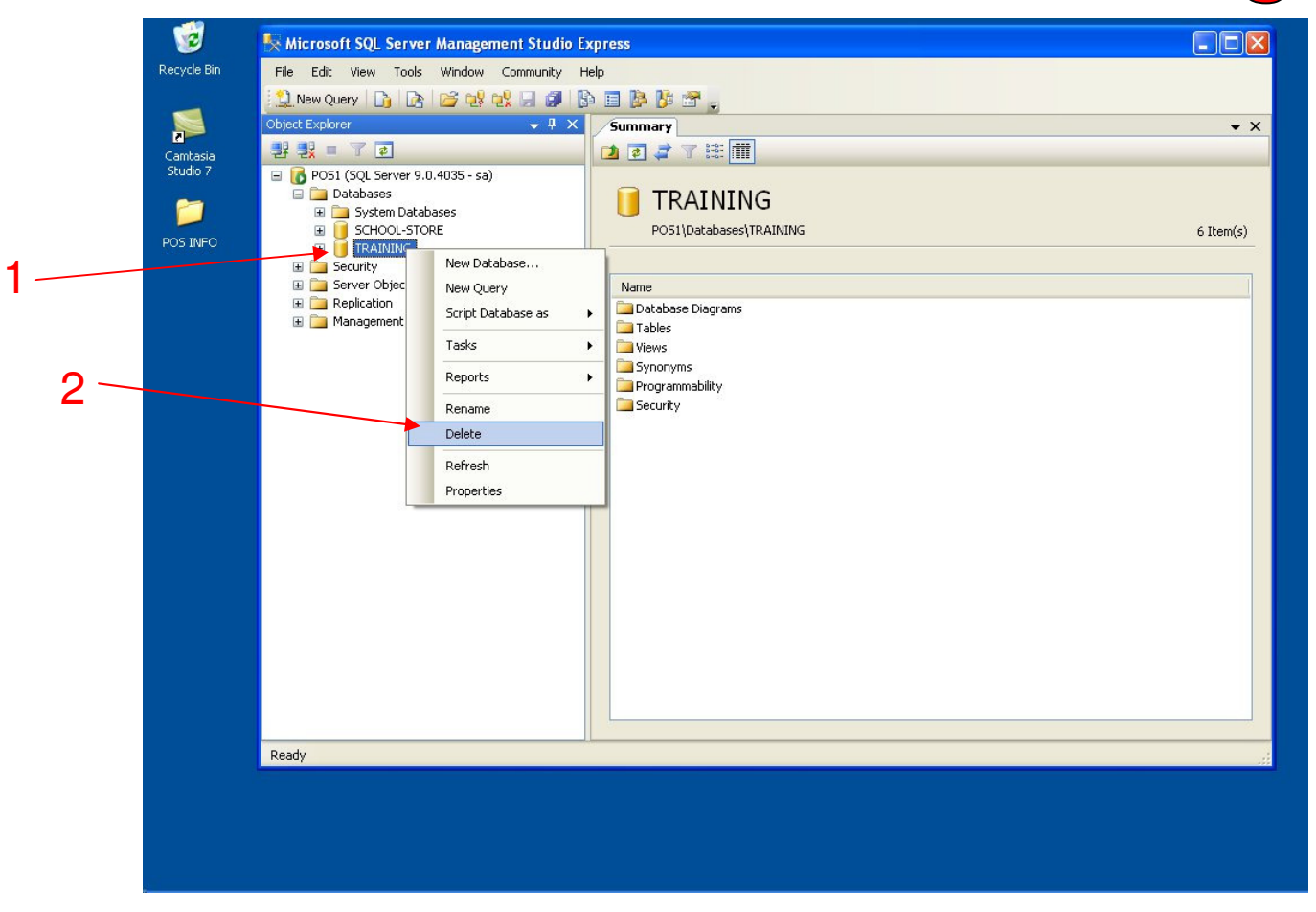

#### 3 databases will appear.

- 1. Highlight TRAINING & Right Click it
- 2. Select Delete

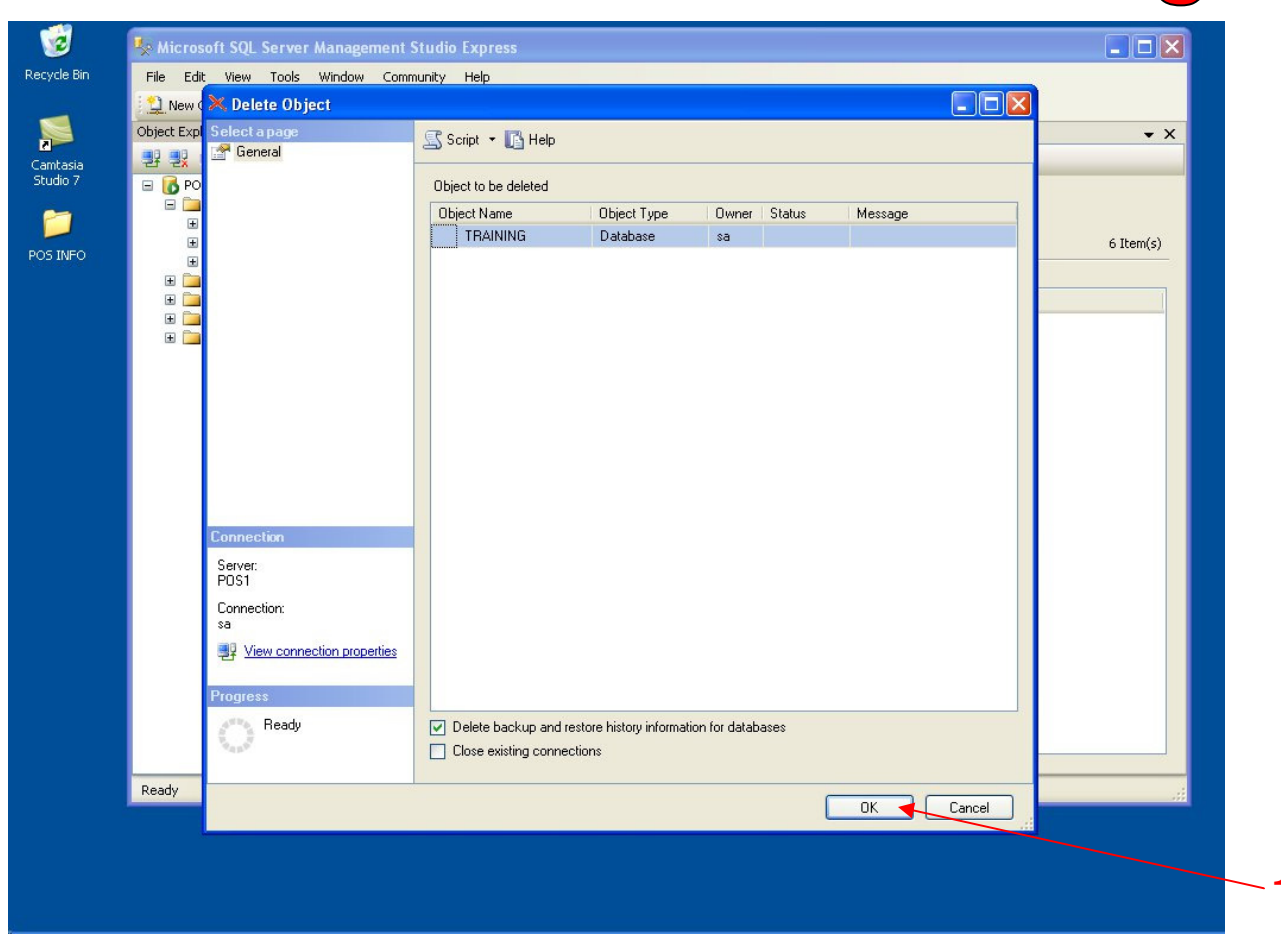

#### Confirm Removal of Training Database.

1. Select OK

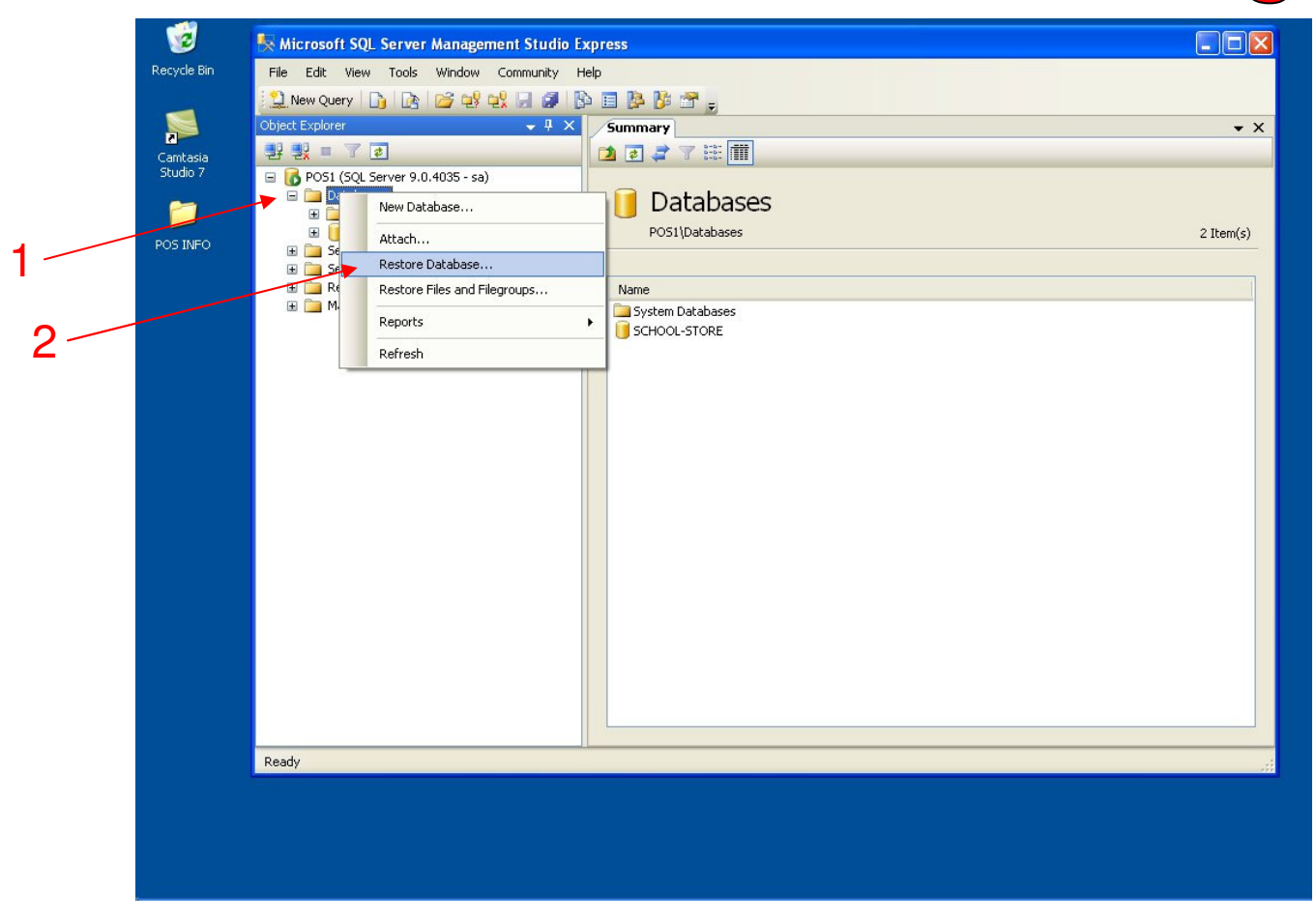

#### Now let's restore your new POS Data:

- 1. Highlight Databases & Right Click it
- 2. Select Restore Database

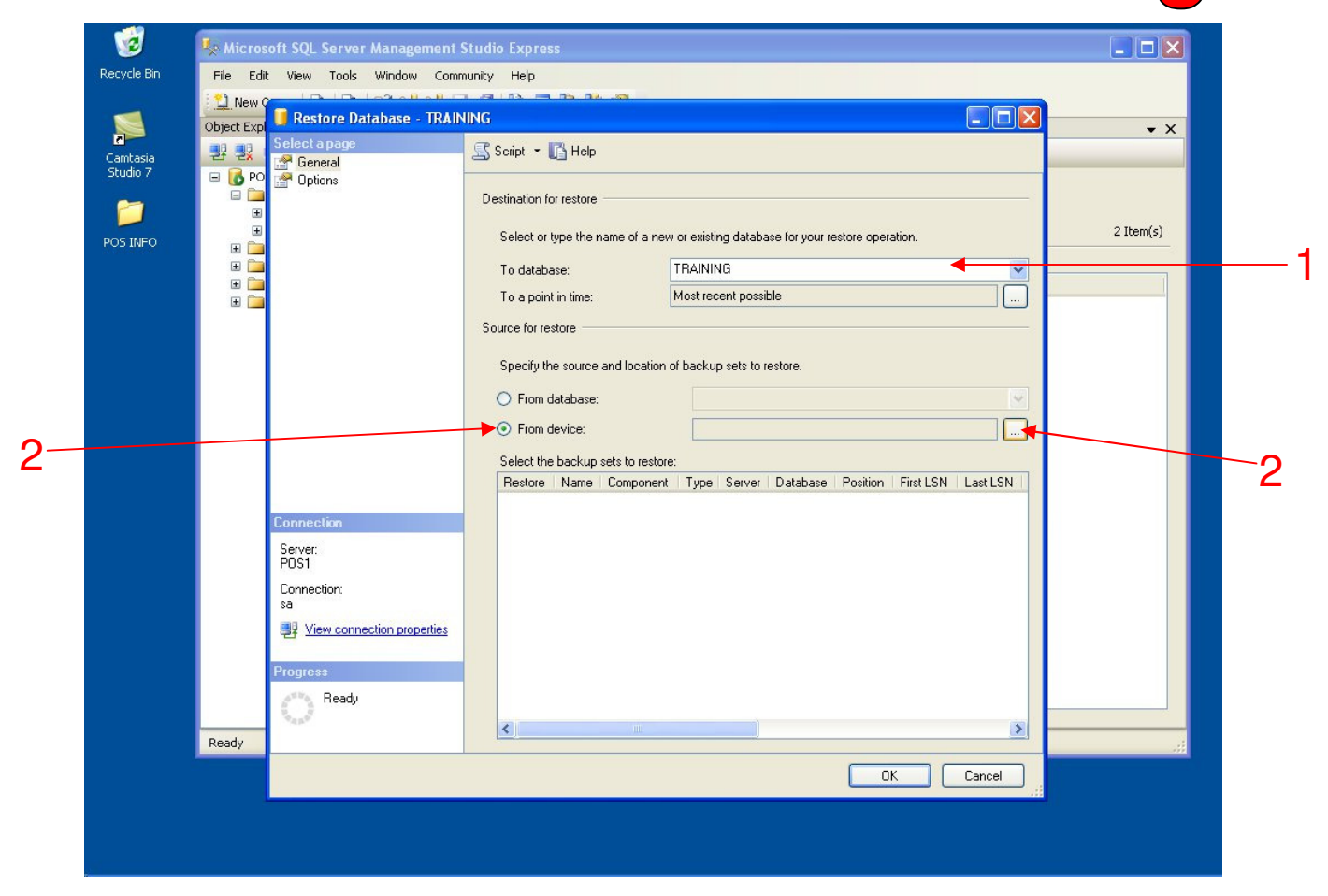

- 1. Type TRAINING in all caps in the line for the Destination to Restore to Database
- 2. Select From Device for Source for Restore
- 3. Select the Browse Button

| 1                    | Kicros      | oft SQL Server Ma   | anagement   | Studio Express                                                                    |           |  |
|----------------------|-------------|---------------------|-------------|-----------------------------------------------------------------------------------|-----------|--|
| Recycle Bin          | File Edil   | : View Tools W      | 'indow Comr | nunity Help                                                                       |           |  |
|                      | New C       | Restore Data        | ase - TRAIN |                                                                                   |           |  |
| 2                    | Object Expl | Select a page       |             | Script - 🖪 Help                                                                   | • ×       |  |
| Camtasia<br>Studio 7 |             | 😭 General           |             |                                                                                   |           |  |
| 1                    | =           |                     |             | Destination for restore                                                           |           |  |
| POS INFO             |             |                     |             | Select or type the name of a new or existing database for your restore operation. | 2 Item(s) |  |
|                      | • • •       |                     | 📟 Specify   | Backup 🛛 🔽                                                                        |           |  |
|                      | ± 💻         |                     | Specify the | backup media and its location for your restore operation.                         |           |  |
|                      |             |                     |             |                                                                                   |           |  |
|                      |             |                     | Backup me   | sdia:                                                                             |           |  |
|                      |             |                     | Баскирто    | Add                                                                               |           |  |
|                      |             |                     |             | Remove                                                                            |           |  |
|                      |             |                     |             | Contents                                                                          |           |  |
|                      |             |                     |             | SN   Last LSN                                                                     |           |  |
|                      |             | Connection          |             |                                                                                   |           |  |
|                      |             | Server:             |             |                                                                                   |           |  |
|                      |             | PUST<br>Connection: |             |                                                                                   |           |  |
|                      |             | sa                  |             |                                                                                   |           |  |
|                      |             | View connection     |             |                                                                                   |           |  |
|                      |             | Progress            |             |                                                                                   |           |  |
|                      |             | Ready               |             |                                                                                   |           |  |
|                      | Ready       | A <sup>10</sup> A.  |             |                                                                                   |           |  |
|                      | , today     |                     |             |                                                                                   |           |  |
|                      |             |                     |             |                                                                                   |           |  |
|                      |             |                     |             |                                                                                   |           |  |
|                      |             |                     |             |                                                                                   |           |  |

#### Browse for your Back Up Database.....

1. Select the Add Button

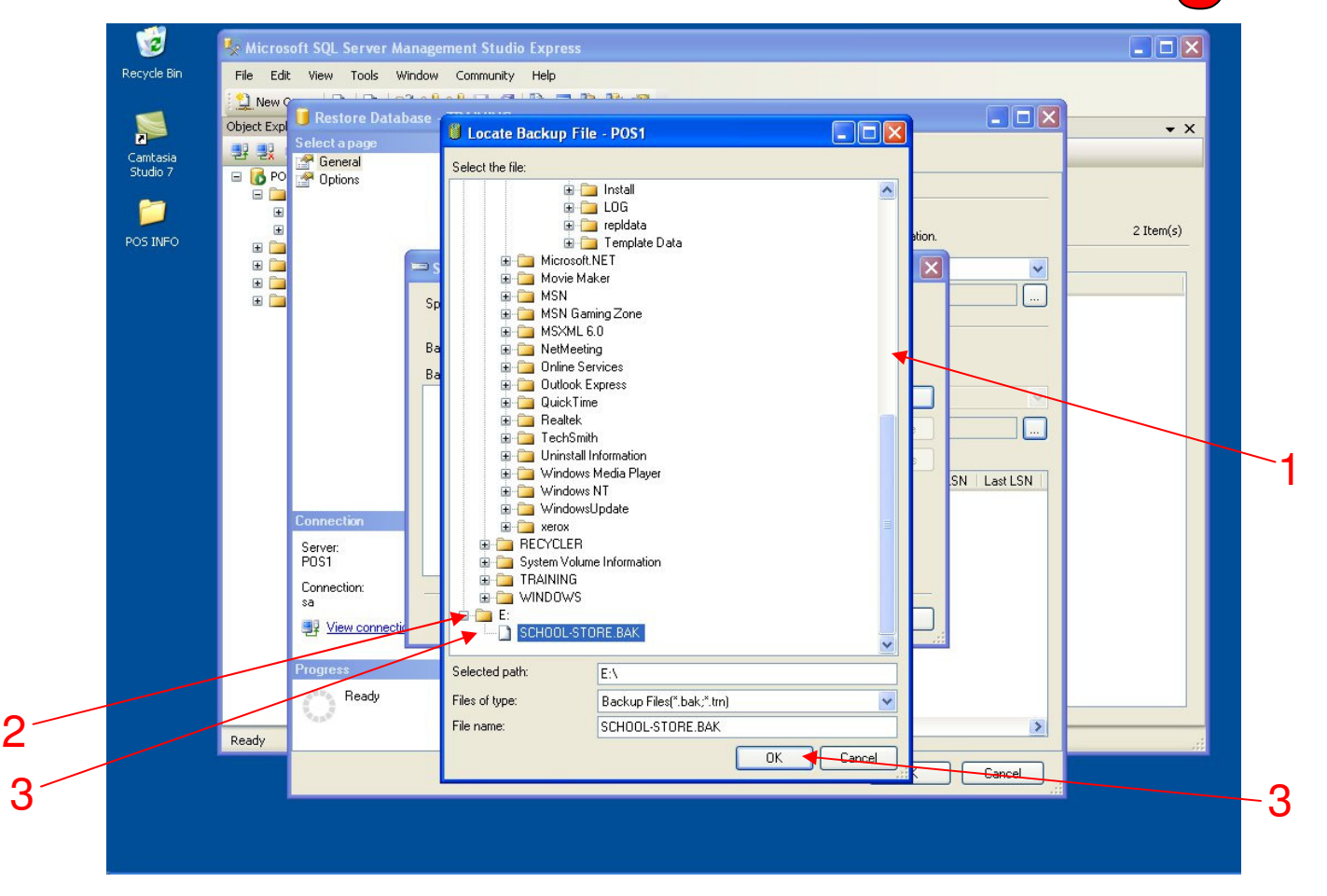

#### Browse for your Back Up Database.....

- 1. Scroll to the Bottom
- 2. Double Click the E: Drive
- 3. Highlight the NAME OF YOUR DATA.BAK file
- 4. Select OK

| 1                    | Micros      | oft SQL Server Ma | anagement S  | Studio Express                                                                    |        |            |    |
|----------------------|-------------|-------------------|--------------|-----------------------------------------------------------------------------------|--------|------------|----|
| Recycle Bin          | File Edil   | : View Tools W    | indow Comn   | nunity Help                                                                       |        |            |    |
|                      | New C       |                   |              |                                                                                   |        |            |    |
|                      | Object Expl | Select a page     | Idse - TRAIN |                                                                                   |        | <b>→</b> × |    |
| Camtasia<br>Studio 7 | 발랐          | 🚰 General         |              | Script - 🚺 Help                                                                   |        |            |    |
| Stadio 7             | 🖃 🚺 PO      | 🚰 Options         |              | Destination for restore                                                           |        |            |    |
| <b>1</b>             | Œ           |                   |              |                                                                                   |        |            |    |
| POS INFO             | ±           | 1                 | _            | Select or type the name of a new or existing database for your restore operation. |        | 2 Item(s)  |    |
|                      | E 🗀         |                   | 📟 Specify    | Backup 🛛 🛛                                                                        | ~      |            |    |
|                      | ± 📜         |                   | Specify the  | backup media and its location for your restore operation.                         |        |            |    |
|                      |             |                   |              |                                                                                   |        |            |    |
|                      |             |                   | Backup me    | dia:                                                                              |        |            |    |
|                      |             | ()                | Backup loc   | LISTORE.BAK                                                                       |        |            |    |
|                      |             |                   |              |                                                                                   |        |            |    |
|                      |             |                   |              | L Pellove                                                                         |        |            |    |
|                      |             |                   |              | Contents SN 1                                                                     | astLSN |            | -1 |
|                      |             |                   |              |                                                                                   |        |            | -  |
|                      |             | Connection        |              |                                                                                   |        |            |    |
|                      |             | Server:<br>POS1   |              |                                                                                   |        |            |    |
|                      |             | Connection:       |              |                                                                                   |        |            |    |
|                      |             | sa                |              |                                                                                   |        |            |    |
|                      |             | Prew connection   |              |                                                                                   |        |            |    |
|                      |             | Progress          |              |                                                                                   |        |            |    |
|                      |             | Ready             |              |                                                                                   |        |            |    |
|                      |             | "hand"            |              |                                                                                   | >      |            |    |
|                      | Ready       |                   |              |                                                                                   |        |            |    |
|                      |             |                   |              |                                                                                   | Cancel |            |    |
|                      |             |                   |              |                                                                                   |        |            |    |
|                      |             |                   |              |                                                                                   |        |            |    |
|                      |             |                   |              |                                                                                   |        |            |    |

Specify your Backup.....

1. Select OK

|                                  | Object Exp                                                                                                    |  |
|----------------------------------|----------------------------------------------------------------------------------------------------|--|
| Comtasia<br>Studio 7<br>POS INFO | Object Exp<br>Object Exp<br>Select a pape<br>General<br>Object Select a pape<br>General<br>Object Select a pape<br>General<br>Object Select a pape<br>Select a pape<br>Select a |  |
|                                  | Progress<br>Ready                                                                                                    |  |

#### Select the current backup

- 1. Select Last line to restore
- 2. Select OK

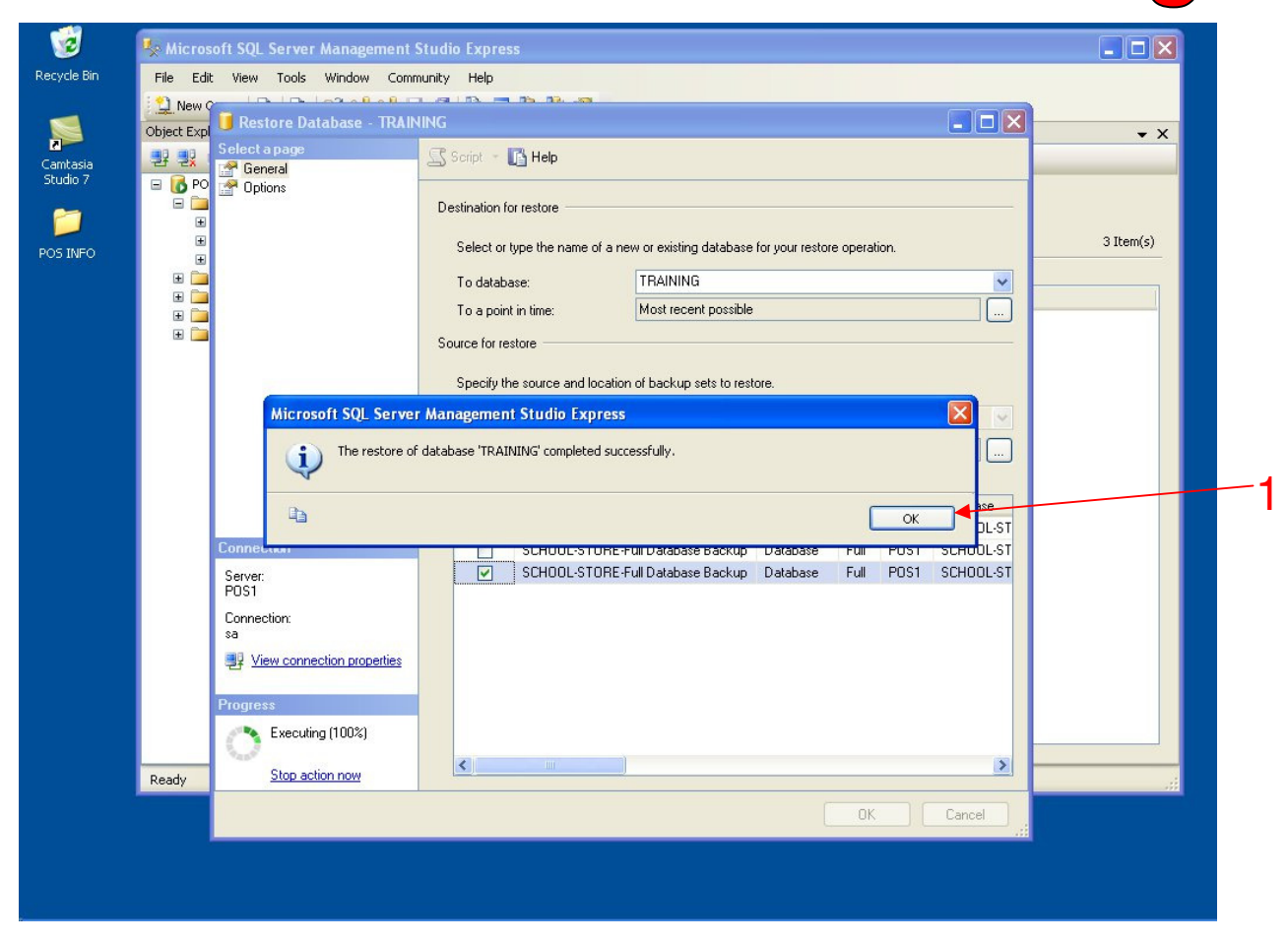

A Microsoft SQL alert appears....Your Training Restore was Successful!

1. Select OK

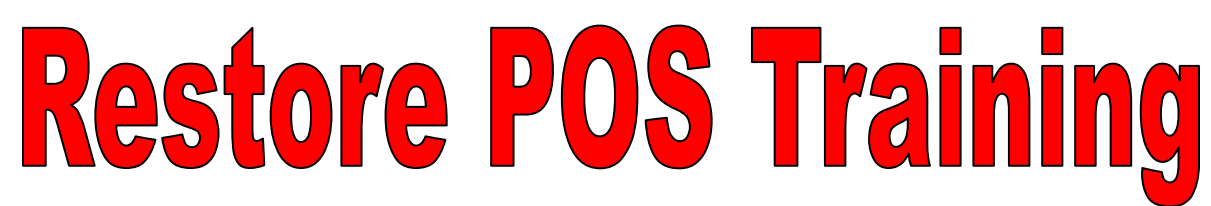

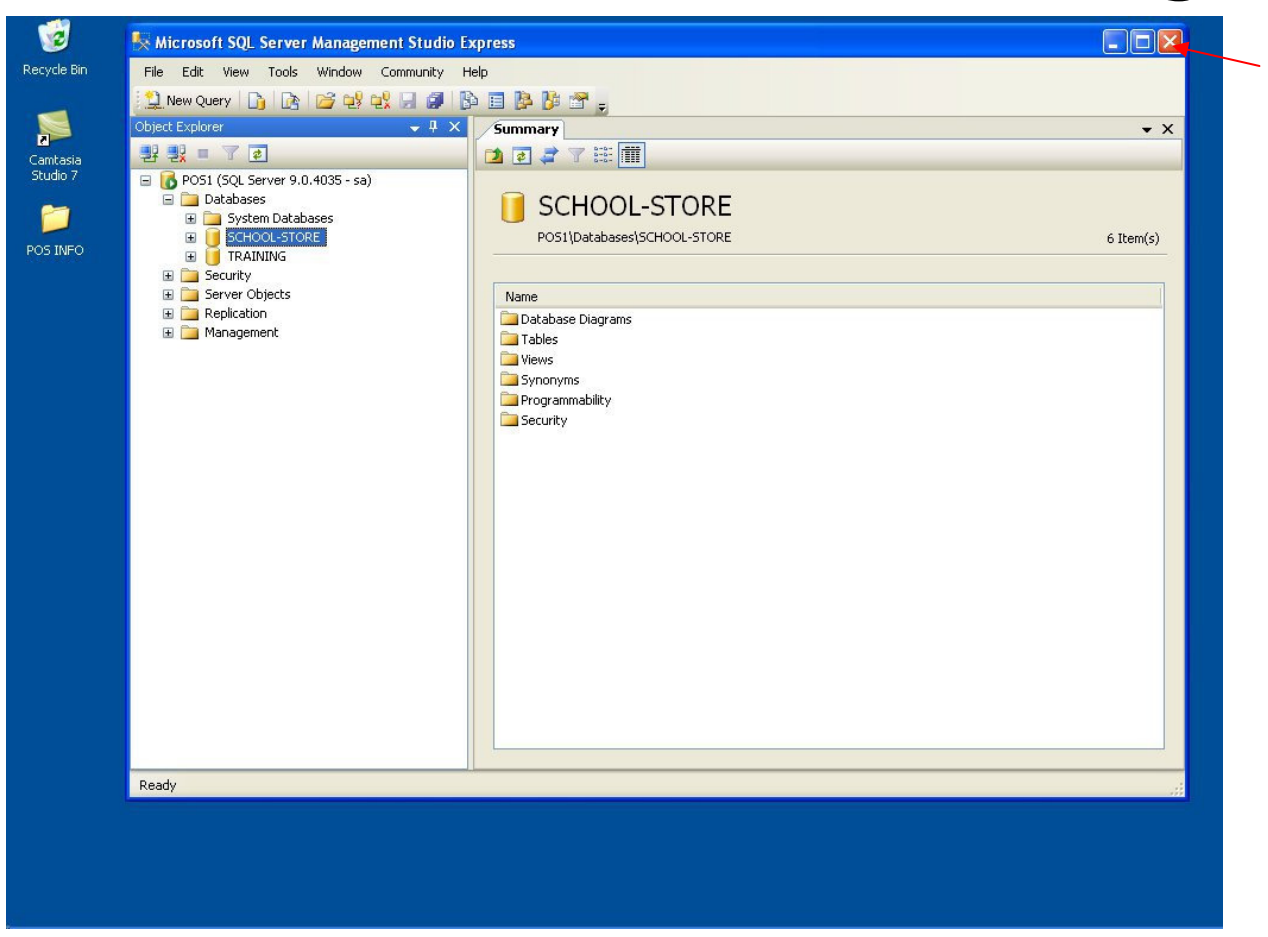

#### Your Training has been backed up....

1. Close Microsoft SQL

| 1                                | TRAINING                                                                                              |
|----------------------------------|----------------------------------------------------------------------------------------------------|
| Recycle Bin                      | C Back - C - A C - C - C - C - C - C - C - C -                                                        |
| 1                                | Address 🔂 C:\Documents and Settings\PO51\Desktop\TRAINING                                             |
| Studi Studi Studi                | nager                                                                                                 |
|                                  | Choose your Company, or create a new Company.                                                         |
| POST                             | TRAINING                                                                                              |
|                                  |                                                                                                    |
|                                  |                                                                                                    |
|                                  |                                                                                                    |
| RETAIL                           | MANAGER version Version Create New                                                                    |
| Copyright 2                      | 2006 POSitive Software Company, All Rights Reserved                                                   |
| STORE SMART K                    | EYBOARD                                                                                               |
| Server: POS1                     | Choose your Company from the list above. You can<br>create a new Company by clicking on "Create New". |
| Database: TRAIN<br>Company ID: 1 | ING                                                                                                   |
|                                  |                                                                                                    |
|                                  | Cancel                                                                                                |
|                                  |                                                                                                    |
|                                  |                                                                                                    |
|                                  |                                                                                                    |

1

#### Test your training.....

1. On the first Screen... Your Database should say Training.

Note: If you are not sure if you are in your Live POS System or your Training, exit the program, and re-log into the correct system.

Training is ONLY for POS Practice, Role Playing, ect....